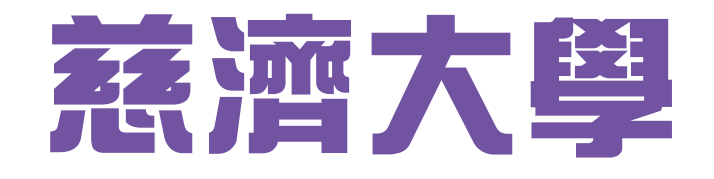

# 學工後中醫學系招生

# 報名系統 操作說明

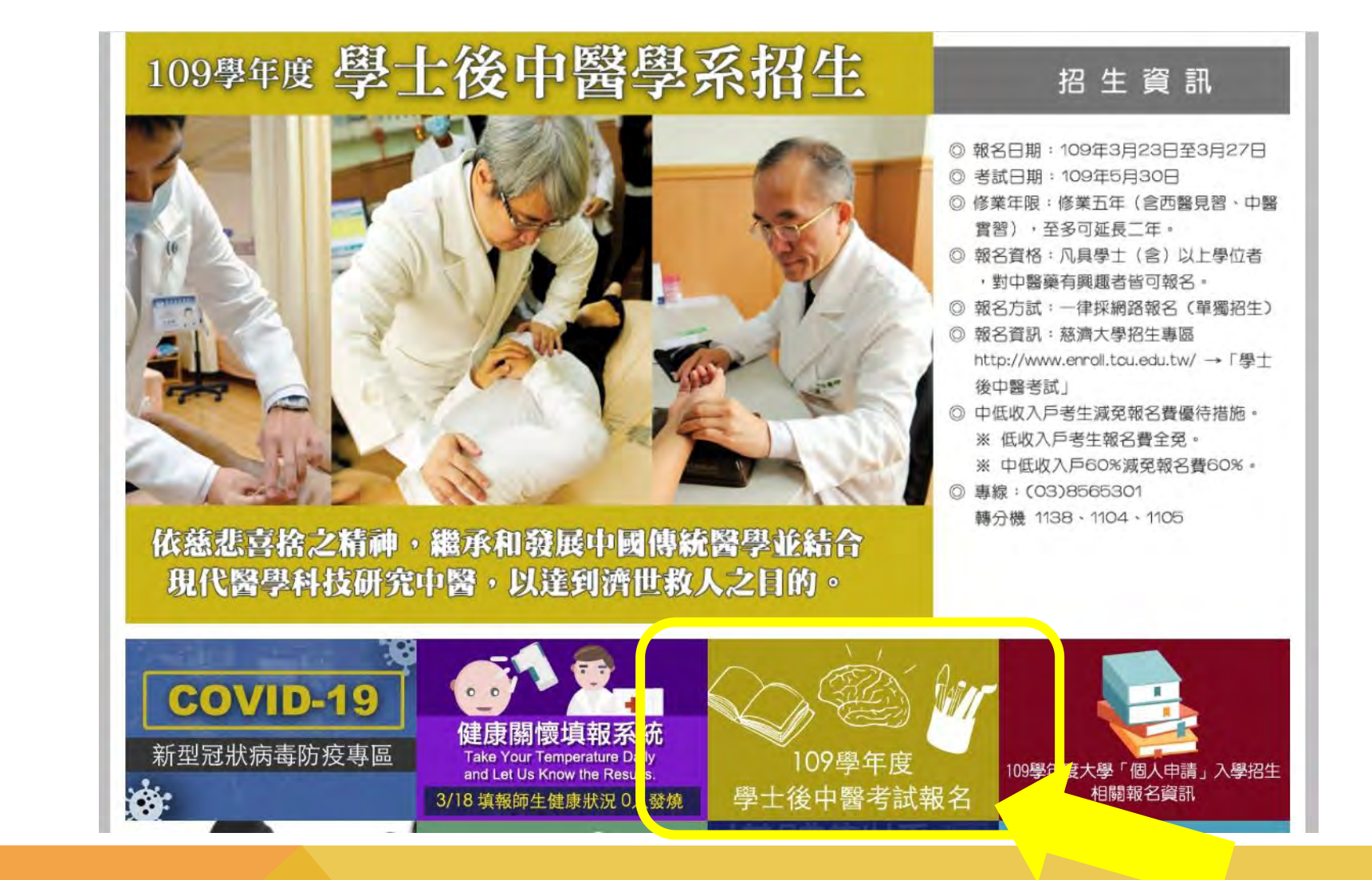

## <u>請進入慈濟大學首頁:http://www.tcu.edu.tw/→</u> 點選「學士後中醫學系招生」

學士後中醫學系

109學年度「學士後中醫學系」招生資訊

請登入報名系統,於繳費後填寫報名表連同應繳資料以限時掛號(國內郵戳為憑)郵寄 或親送本校教務處招生組,始完成報名手續。

| 招生簡章<br>(請自行下<br>載)                 | 報名日期                    | 准考證下載      | 筆試日期        | 放榜日期        |
|-------------------------------------|-------------------------|------------|-------------|-------------|
| 109學年度<br>「學士後<br>中醫學<br>系」招生<br>簡章 | 109.3.23(一)~109.3.27(五) | 109.5.8(五) | 109.5.30(六) | 109.6.30(二) |

※符合報名費減免者請於填寫「報名費減免申請表」後,上傳或傳真繳交相關證明文件,待身分審核過後始可報名。
※詳細相關訊息請詳閱簡章內容,網路報名如邊問題請於上班時間
電洽:03-856-5301#1105、1104、1138、1113

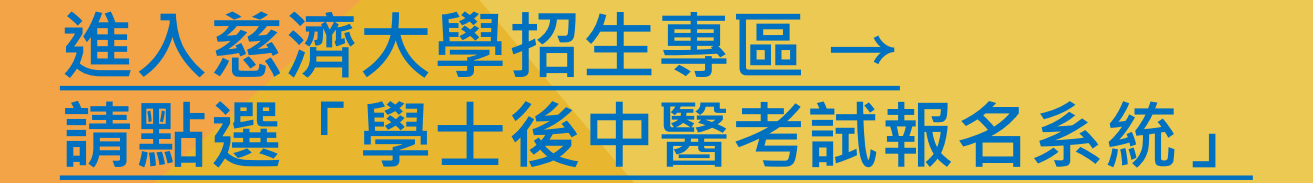

學士後中醫報名系統

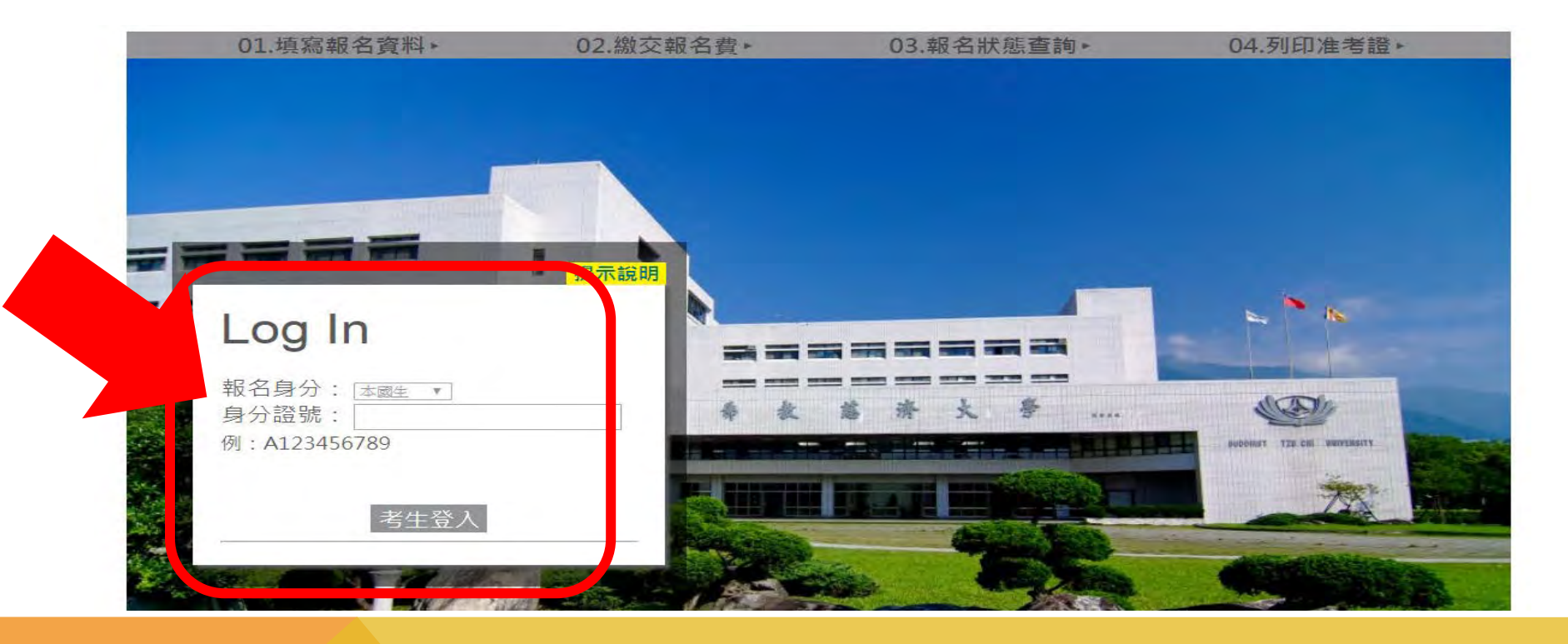

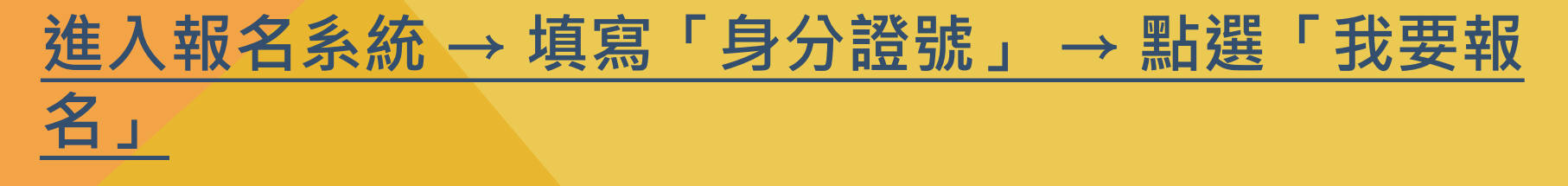

#### 慈濟學校財團法人慈濟大學 考生暨入學學生之個人資料蒐集、處理及利用告知事項

Tzu Chi University Disclosure of Collecting, Processing and Using Personal Information of Exam Takers/Students

- ◆依據「個人資料保護法」(以下簡稱個資法),請詳細閱讀慈濟學校財團法人慈濟大學(以下簡稱本校)依個資法第8條及第9條規定所為 以下「考生暨入學學生之個人資料蒐集、處理及利用告知事項」。
- The following detailed "Disclosure of Collecting, Processing and Using Personal Information of Exam Takers/Students" has been created by Tzu Chi University (TCU) in accordance to Articles 8 and 9 of the "Personal Information Protection Act" (the Law).
- ◆基於辦理招生考試相關之招生、試務,榜示、資(通)訊與資料庫管理、統計研究分析、錄取後之學生資料管理及相關或必要工作之目的 所需,為了保障您的權益及幫助您瞭解本校如何蒐集及使用您個人資訊,請務必詳細的閱讀本聲明書之各項內容。
- Your personal information is collected for services related to entrance exams including application, taking of exams, notification of test scores, IT
  and database management, statistical analysis, and other related matters. The information will also be used for administering student's data
  after enrolling in TCU, or fulfilling other University stated functions. For protecting your rights and to understand how TCU collects and uses
  your personal information, please read this disclosure thoroughly.
- 一、 機關名稱: 慈濟學校財團法人慈濟大學
- I. Name of the institution where collecting, processing and using of personal information are conducted: TCU
- 二、 個人資料蒐集之目的:

💽 我已仔細閱讀並接受上述個資使用聲明內容

#### 網路上傳之各項審查資料均由考生本人親自上傳,且上傳之審查資料確為本人所有,倘經發現與事實不符,本人願負法律責任並同意被取消 錄取及入學資格。

| 密<br>碼:   | (密碼設定4~15碼,英文字母區分大小寫)       |   |
|-----------|-----------------------------|---|
| 確認密<br>碼: |                             |   |
| E-mail :  |                             |   |
| 請務必填寫     | 正確電子信箱,忘記密碼時系統將發送密碼函至此電子信箱。 | , |
|           | 確定                          | Ξ |

# <u>請詳閱個資使用聲明 → 勾選「同意」 → 填寫「密碼、</u> 信箱」 → 點選「確定」

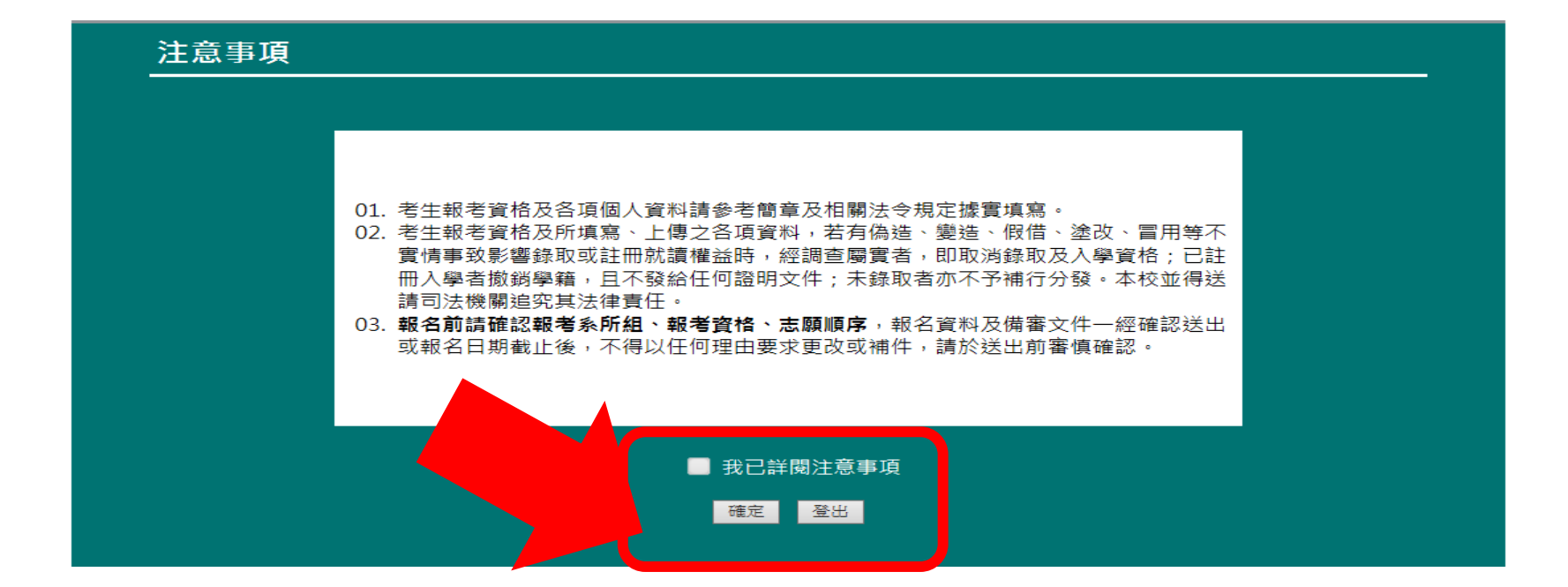

## 請詳閱注意事項 → 勾選「同意」 → 點選「確定」

| 01.填寫報名資料+                     |                                | 02.                                                                                                    | 102.編名試驗音調+:                |  |  |  |
|--------------------------------|--------------------------------|----------------------------------------------------------------------------------------------------|-----------------------------|--|--|--|
| 填寫報名資料                         |                                |                                                                                                    |                             |  |  |  |
| ■分開数:<br>A123456789            |                                |                                                                                                    |                             |  |  |  |
| 15:109)                        |                                |                                                                                                    |                             |  |  |  |
| 出生日期: <b>山東 (</b> 例 - 1986/1/1 | () 性刑:( <b>()()</b><br>■ 用 ■ ★ |                                                                                                    |                             |  |  |  |
| • 龍考査信(報考時最高學歷)                |                                |                                                                                                    |                             |  |  |  |
| 例至(力):<br>大學                   | ¥                              |                                                                                                    |                             |  |  |  |
| 學校代書:(4章)(意用)<br>U1027         | 科本成其他學歷說明:(400)<br>普通11        | 3                                                                                                    |                             |  |  |  |
| 舉/肆/結黃年:<br>2018   ❤           | 準/雄/結葉月:<br>6 ✓                | 罪/課/結要或其他:<br>建業 ✓                                                                                                    | 藤栗 / 結葉:<br>単感 2 ♥ 単期 上學期 ♥ |  |  |  |
| • 通訊資料 📕 外國地址                  |                                |                                                                                                    |                             |  |  |  |
| 970                            | 総合<br>花麗称 ~                    | <ul> <li>●</li> <li>●</li> <li>●<td></td></li></ul> |                             |  |  |  |
| al:                            | 趋性地址:(200)                     |                                                                                                    | 通訊電話:(240)<br>03-8565-301   |  |  |  |
|                                |                                |                                                                                                    | (朔:03-8565-301)             |  |  |  |
| 行動電話                           |                                | 68482:                                                                                                    |                             |  |  |  |
| (例:0987-654-321)               |                                | (8) - 0987-654-321)                                                                                                    |                             |  |  |  |
| 電子電積一二級網                       |                                | 电子信箱二                                                                                                    |                             |  |  |  |
| 請換為正確電子信頼,以便<br>()             | <b>圣</b> 帕您著名道理驮屋。             |                                                                                                    |                             |  |  |  |
| 教会副院人                          |                                |                                                                                                    |                             |  |  |  |
| 副語人:1280                       | R(A : )(48)                    | ■語人電話:4440(例:0                                                                                                    | 3-8565-301)                 |  |  |  |

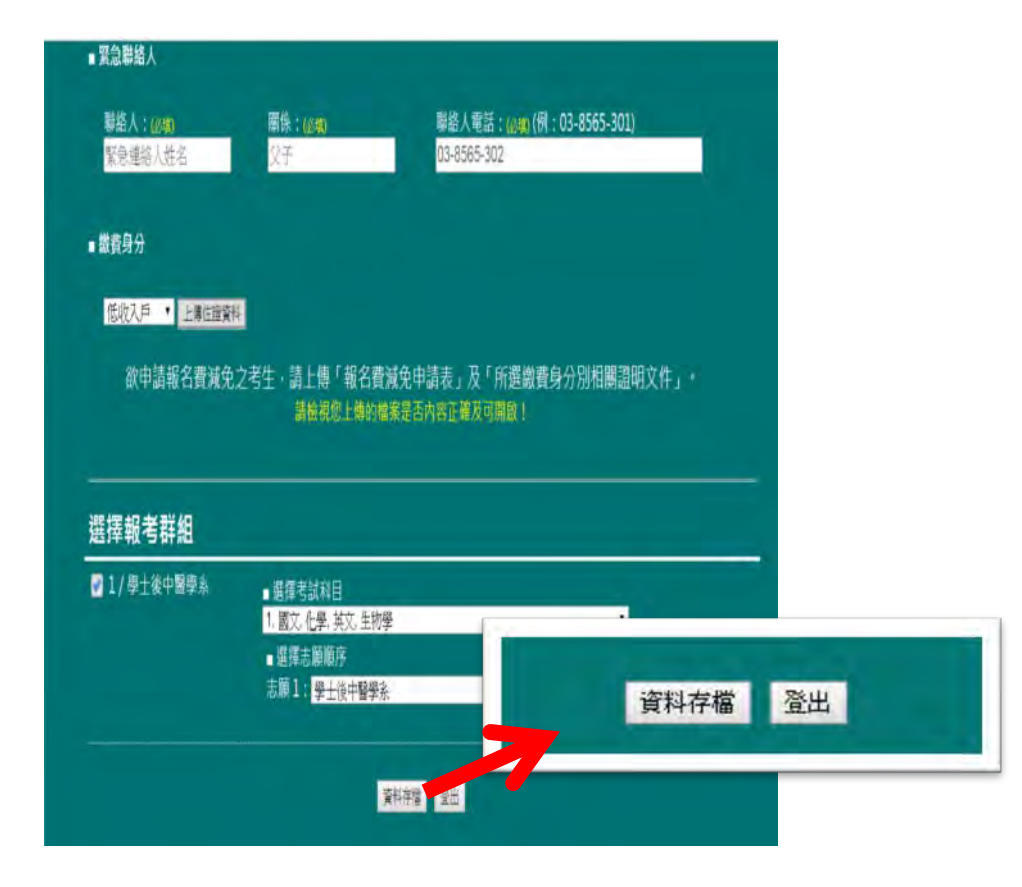

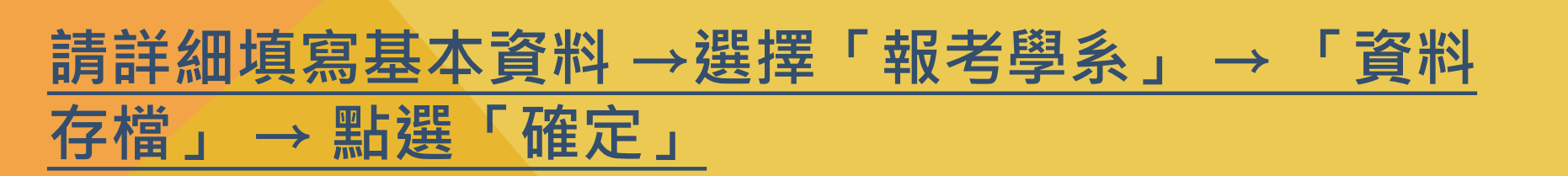

#### 請填寫正確電子信箱,以便通知您報名處理狀態。

■ 緊急聯絡人

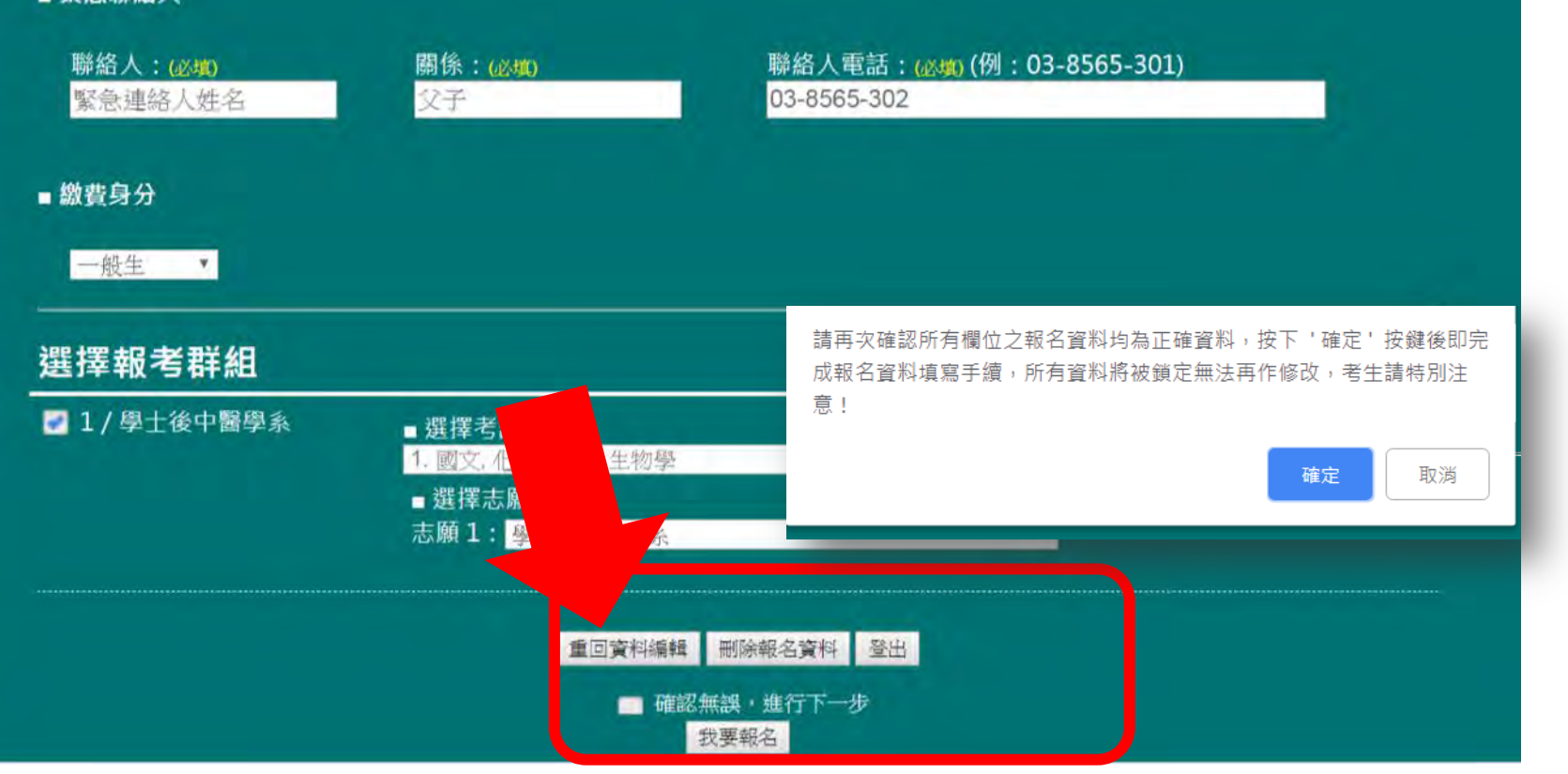

再次確認基本資料填寫無誤 → 勾選「進行繳費」 → 點選「我 要報名」

按下「確定」後資料將被封鎖無法再修改

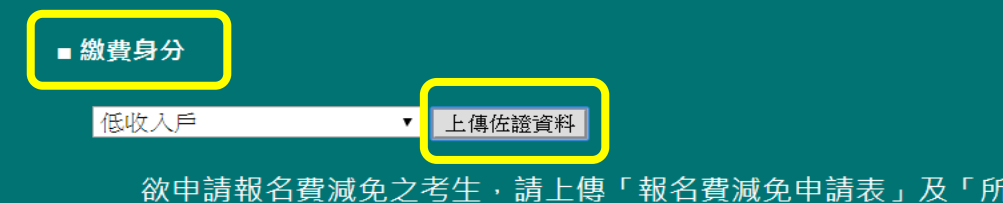

欲申請報名費減免之考生,請上傳「報名費減免申請表」及「所選繳費身分別相關證明文件」。 請檢視您上傳的檔案是否內容正確及可開啟!

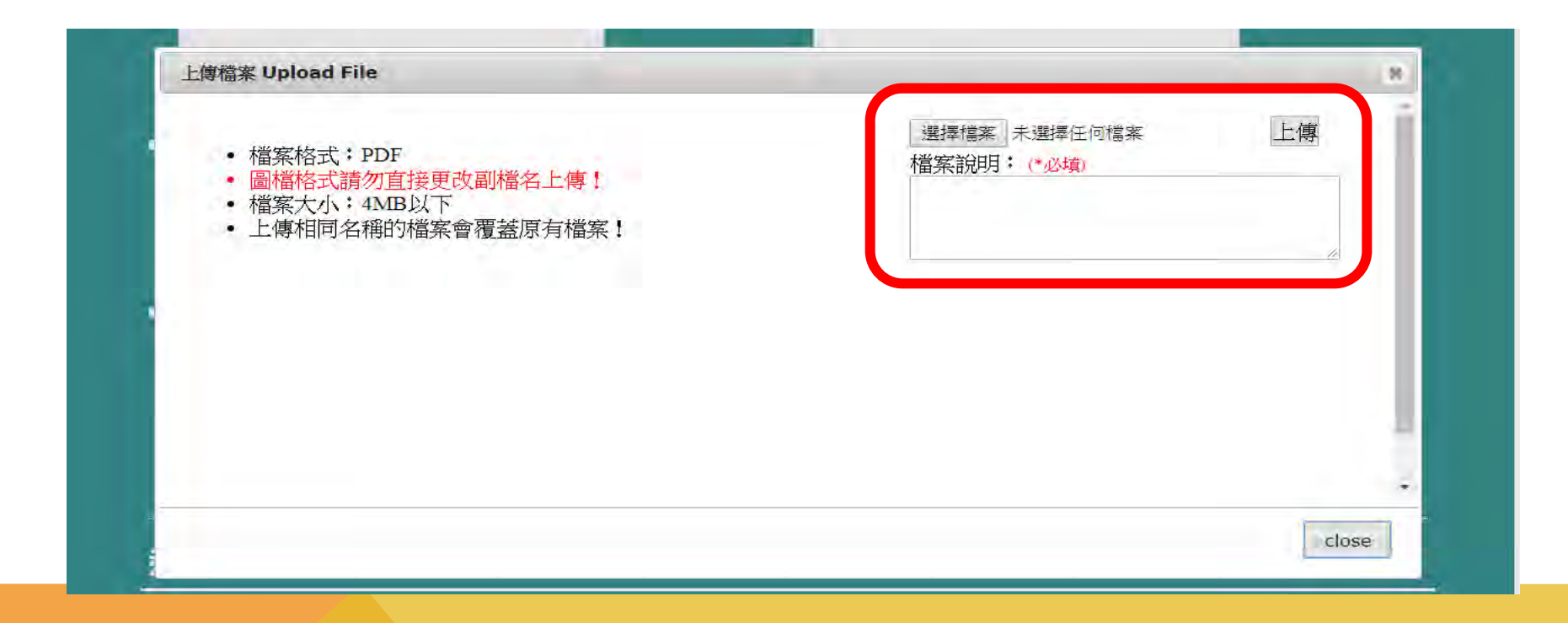

※「繳費身分」符合報名費減免之考生:
<u>點選「上傳佐證資料」→「選擇檔案」→填寫「檔案說明」→</u>
<u>點選「上傳」</u>

#### ■ 繳費身分

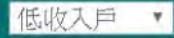

#### 欲申請報名費減免之考生·請上傳「報名費減免申請表」及「所選繳費身分別相關證明文件」。 請檢視您上傳的檔案是否內容正確及可開啟!

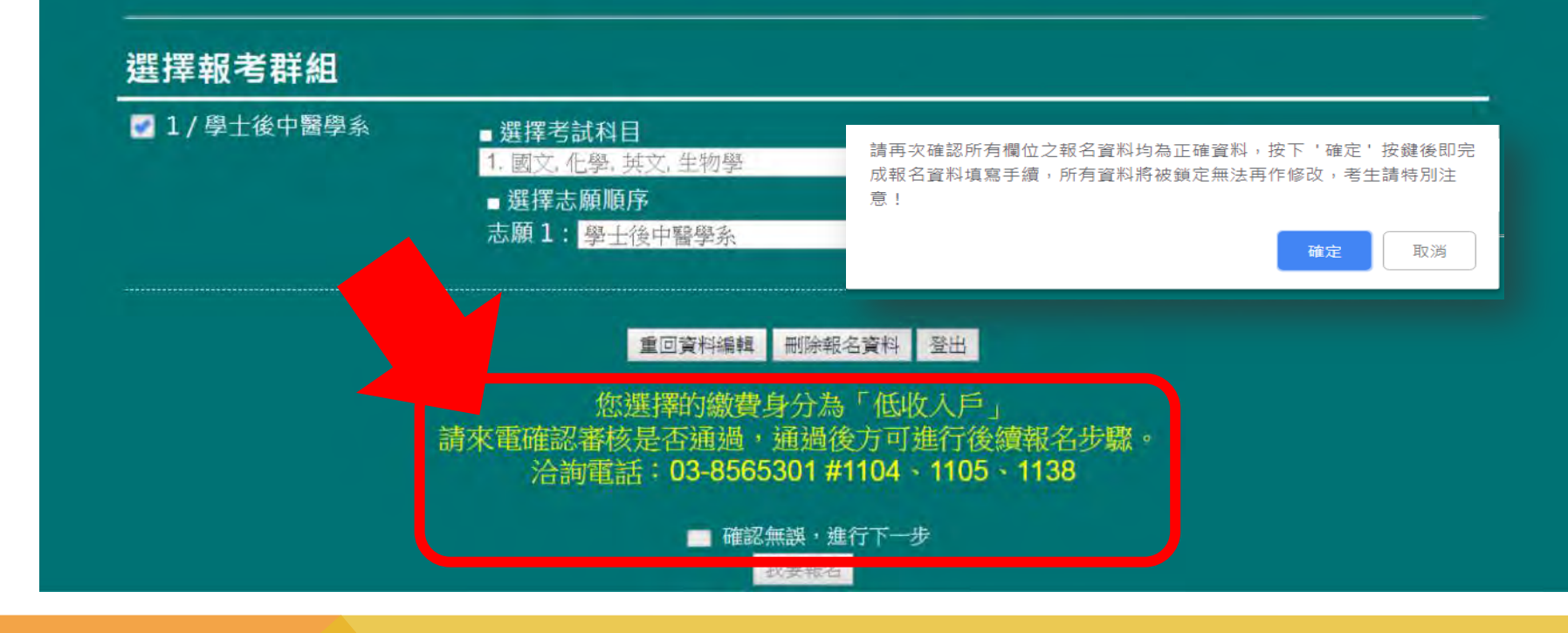

※「繳費身分」符合報名費減免之考生: 請來電確認審核情形 → 確認基本資料填寫無誤 → 勾選「進行 繳費」 → 點選「我要報名」

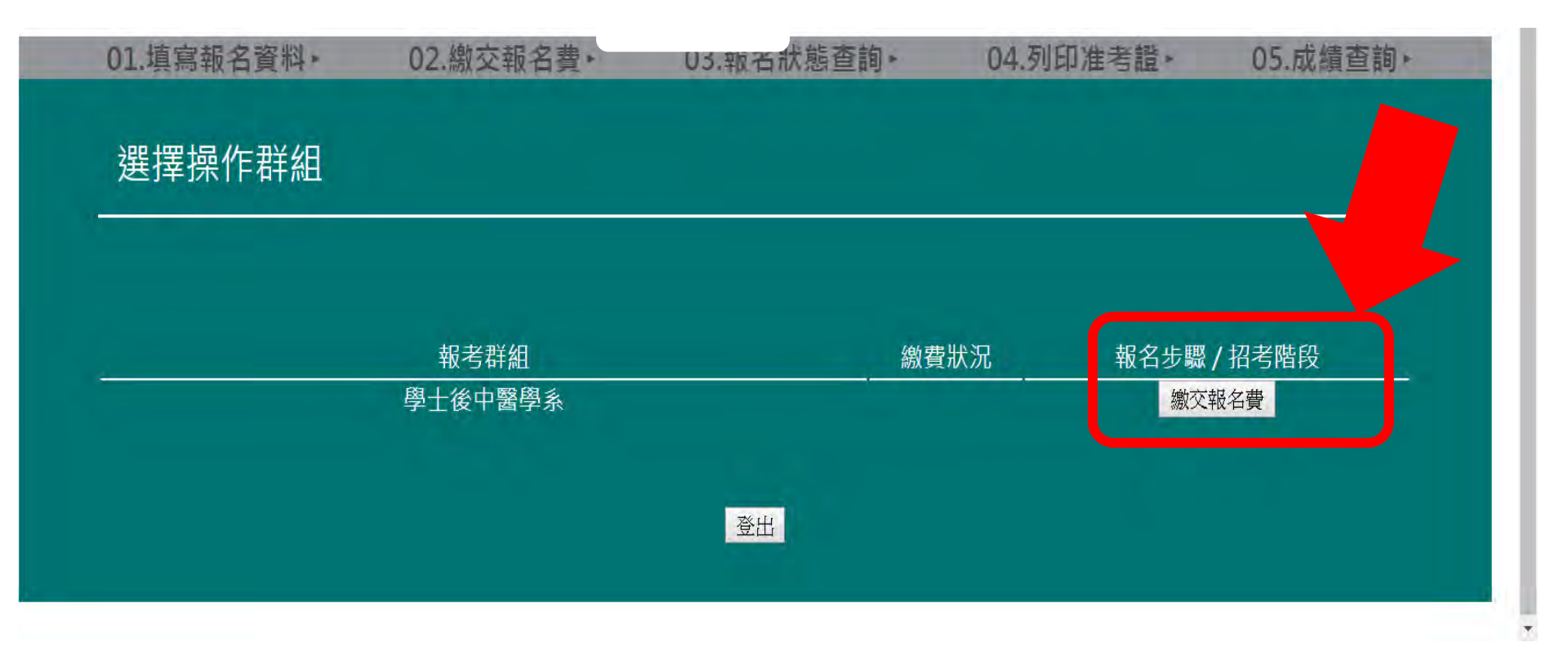

### 請點選「繳交報名費」

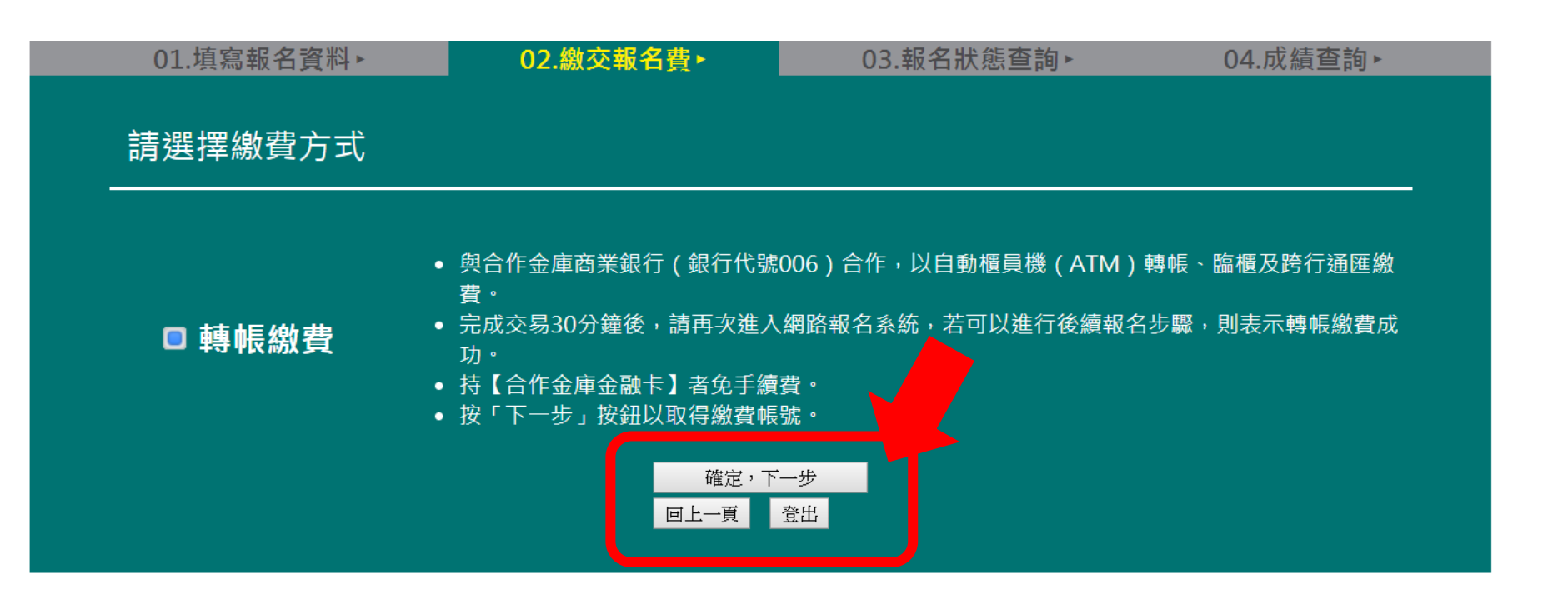

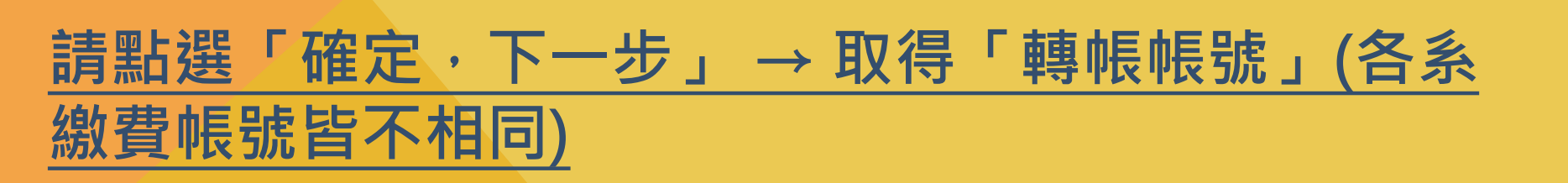

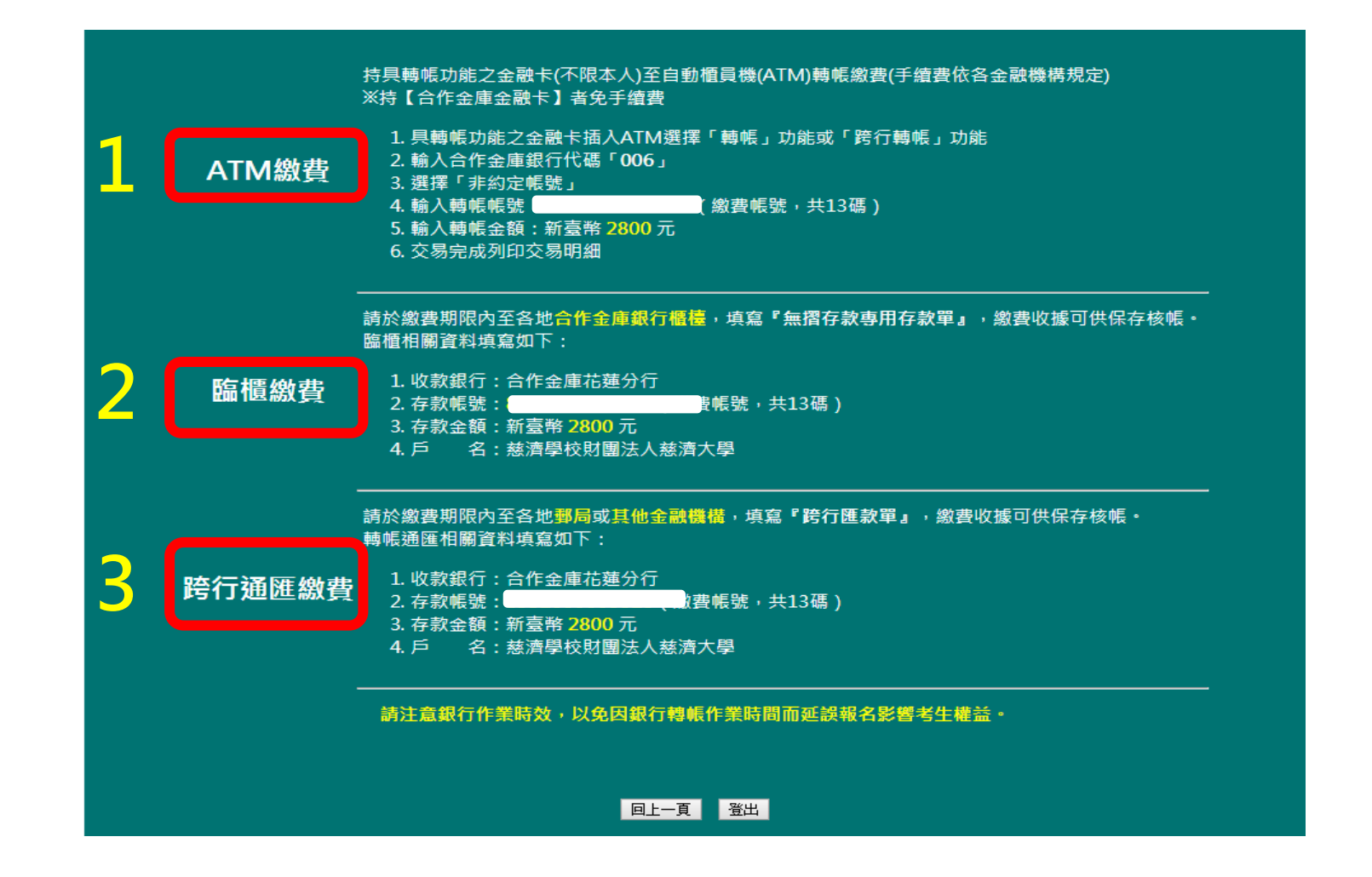

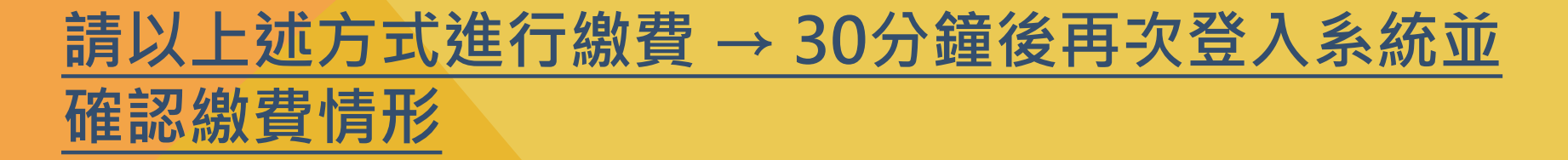

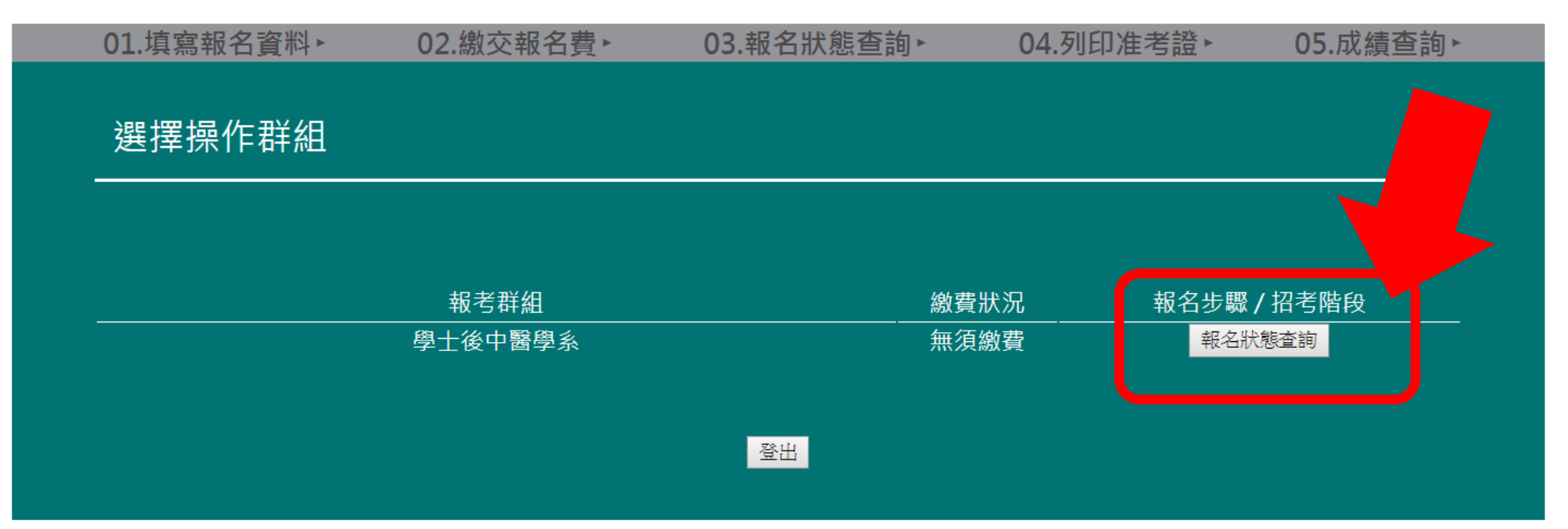

### 請點選「報名狀態查詢」

| 01  | 「古る               | 含却    | 2  | 容計 | 81 |
|-----|-------------------|-------|----|----|----|
| UL. | / <del>5</del> 27 | FD +1 | хц | 1  |    |

| 考試名稱   | 學士後中醫入學招生                               |                                           | 備  | 註   | 【注意】:                                                                                                    |                                              |  |  |
|--------|-----------------------------------------|-------------------------------------------|----|-----|----------------------------------------------------------------------------------------------------|----------------------------------------------|--|--|
| 群組名稱   | 學士後中醫學系                                 |                                           |    |     | <ol> <li>所有報名資料確認送出後,不得以任何理由要求修改,故請務必填寫正確。</li> <li>批結者生詳細論開所有頗名表件資料,確認無謀後再行對件;於件購不干盡核資格,資料不会者,請於頗名對</li> </ol> |                                              |  |  |
| 姓名     | AA1234                                  | 身分證號                                      |    |     | い、双伯ウエア加減周川が、ホロスド、自行、加加加加、及行「取作」、双行の下」分割自治、 只行下工作 明の<br>止目前視し、「遼寧不予受理。<br>9 組タエ本、は本チル水、秋朝タネルト・クチャンスタカニスタ。       |                                              |  |  |
| 收件編號   |                                         | 收件日期                                      |    |     | <ol> <li>3.報名止表:請考生榜必於報名表件上之考生</li> <li>4.將所有報名應繳相關資料裝入B4信封內,於</li> </ol>                                       | 贫石处贫名。<br>108.4.12(五)前郵寄或親自送交至本校註冊組(限校本部),逾期 |  |  |
| 處理進度   | 尚未收到報名文件。                               |                                           |    |     | 不予受理:                                                                                                    | 「主办上相当相方,谁不在面相当,主任国内地面相当相方不可语                |  |  |
| 完成時間   |                                         |                                           |    |     | <ol> <li>方有任何一項木於規足時间內先成,均視问<br/>誤, 概由考生自行負責,不得異議。</li> </ol>                                                   | 「本元版戰名程戶」將个文建戰名,本依規泛辦建戰名程戶而致退                |  |  |
| 繳費資訊   | 繳費帳號:<br>繳費金額:<br>繳費狀況:無須繳費 (報名費減免100%) |                                           |    |     | 6. 報名時所徵交之各項表件及資料,無論錄取與否一律不予迅遷,請自行影印存檔。                                                                         |                                              |  |  |
|        | 【注意】                                    |                                           |    |     |                                                                                                    |                                              |  |  |
|        | 1. 所有報名資料確認送出後,不                        | 得以任何理由要求修改,故請務必填寫正確。                      |    |     |                                                                                                    |                                              |  |  |
|        | 2.敬請考生詳細檢閱所有報名表的<br>者,請於報名截止日前補足,逾      | 牛資料,確認無誤後再行繳件;收件時不予審核資格,資料不全<br>期不予受理。    |    |     |                                                                                                    |                                              |  |  |
| /++ =+ | 3.報名正表:請考生務必於報名ā                        | 長件上之考生簽名處簽名。<br>                          |    |     |                                                                                                    |                                              |  |  |
| 佣社     | 4.將所有報名應繳相關資料裝入B<br>校本部),逾期不予受理。        | 4信封内,於108.4.12(五)前郵寄或親自送交至本校註冊組 ( 限       |    |     |                                                                                                    |                                              |  |  |
|        | 5.若有任何一項未於規定時間內5<br>報名程序而致遺誤,概由考生自      | 宅成,均視同「未完成報名程序」將不受理報名;未依規定辦理<br>行負責,不得異議。 |    |     |                                                                                                    |                                              |  |  |
|        | 6.報名時所繳交之各項表件及資料                        | 3,無論錄取與否一律不予退還,請自行影印存檔。                   | 印。 | 表日期 | 2018/12/27 下午04:24:51                                                                                           | 考生簽名:                                        |  |  |
|        | 列印報名表回上一頁                               | 列印證件黏貼表<br>登出                             |    |     |                                                                                                    |                                              |  |  |

列印「報名表」等表單,並檢附各學系報名資料→期限內郵寄或親 送至慈大教務處註冊組(校本部)→報名成功!